## **ウイルスセキュリティ ZERO インストールマニュアル** 2008/5/23 情報システム委員会作成 2009 2/6 更新

情報システム委員会では、希望があった教員を対象に、委員会が必要と認めた場合に限り、 有料ウイルス対策ソフト「ウイルスセキュリティゼロ」を提供しています。なお、当ソフ トで保護できる OS は Windows Vista / xp / 2000の3つのみです。Windows Me / 98 / 95、 MacOS には対応しておりません。

以下はソフトのインストール方法です。以下に従ってインストールしてください。また、 申請いただいたパソコン以外のものにはインストールしないでください。

手順

1.CD をパソコンに入れてください。外付け CD ドライブでも問題ありません。

2. CD は自動的に読み込まれます。読み込まれると、カウントダウンがはじまります。 0 まで待っていただいても、すぐインストールをクリックしていただいても結構です。

| 🔵 ウイルスセキュリティ - SetU           | p                                      |
|-------------------------------|----------------------------------------|
| sourcenextstyle<br>ウイルスセキュリティ | ウイルスセキュリティを<br>自動インストール(導入)します         |
|                               | 自動でインストールが開始されます。 しばらくそのままお<br>待ちください。 |
| ●自動                           | インストールをしない場合には、「キャンセル」ボタンを押し<br>てください。 |
| インストール                        |                                        |
|                               | 6                                      |
|                               |                                        |
|                               | (すぐにインストール) キャンセル                      |

図 1:カウントダウン画面

3. カウントダウンが終わると、他にウイルス対策ソフトが入っていないかのチェックが行われます。もしここで他のソフトが確認された場合は、以下の画面が出ます。この場合はインストールを中断して、検出されたソフトを確認してください。もし検出されたソフトが最新版である場合は、ウイルスセキュリティを導入する必要はありません。ソフトが古い場合、更新期限が切れている場合は、先に消去してください。

そのまま続けると、ウイルスセキュリティ ZERO が強制的に古いソフトを消去してしまいます。

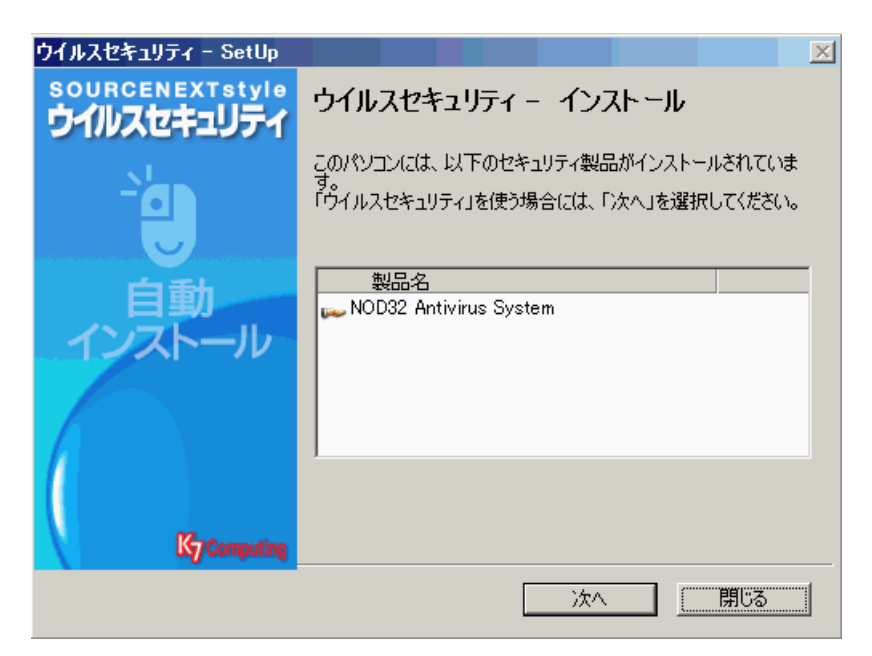

図 2:別のウイルス対策ソフトが検出されたときの画面

4. ソフトが検出されなければ、自動的にインストールが始まります。このとき、他のソフ トウェアを立ち上げないように注意してください。インストールが失敗する可能性があり ます。

| <b>優ウイルスセ</b><br>ウイルスセキ<br>選択した | マキュリティ - InstallShield Wizard<br>チュリティ をインストールしています<br>プログラム機能をインストールしています。 | SOURCENEXTSIVIO<br>ウイルスセキュリティ<br>Powerd by Ky Comparing |
|---------------------------------|-----------------------------------------------------------------------------|---------------------------------------------------------|
| 1                               | InstallShield ウィザードは、ウイルスセキュリティ をインストー<br>らくお待ちください。<br>ステータス:              | -,,,ರ್.                                                 |
| Install5hield –                 | < 戻る(日) (2014)                                                              | N) > <b>キャンセル</b>                                       |

図 3:インストール中の画面

5. 無事インストールが完了したら、以下の画面が出ます。完了したら速やかに再起動を行ってください。再起動しないと、次の登録作業に移ることができません。

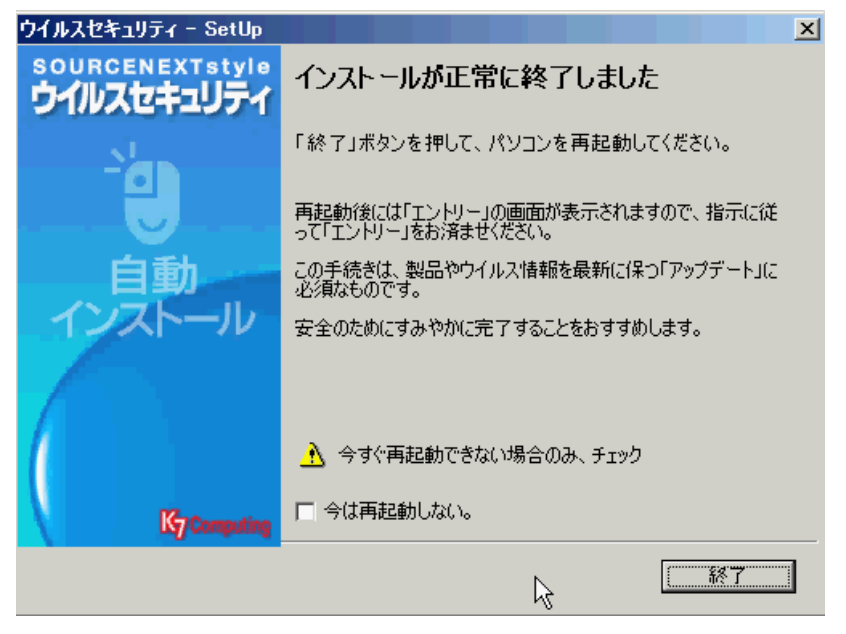

図 4:インストール完了画面

6. 再起動が終わったら、認証を行います。再起動後、自動的に以下のメッセージが出ます ので、「今すぐ実行」を選択してください。これを実施しないと、ウイルス定義ファイルの 更新が行われません。

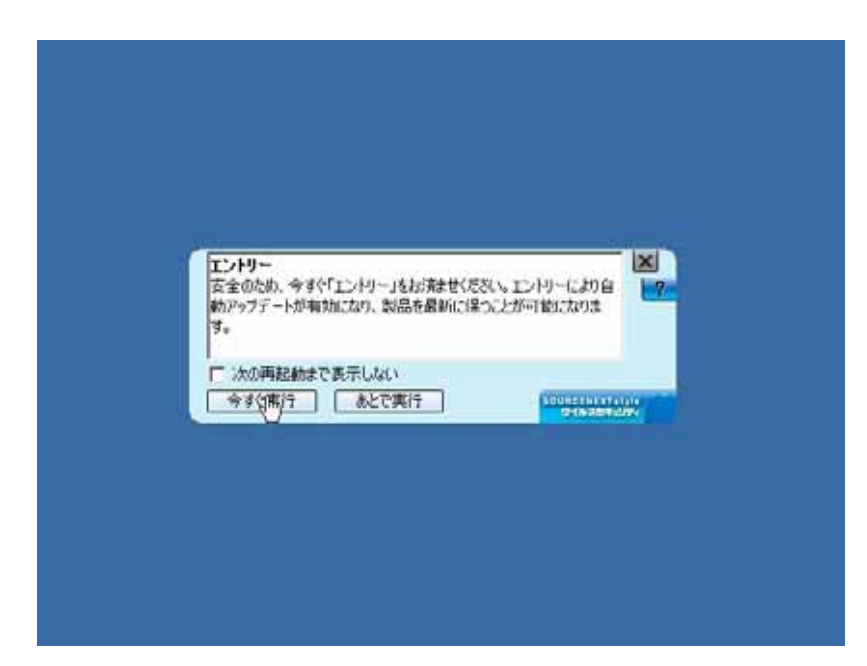

図 5:登録画面

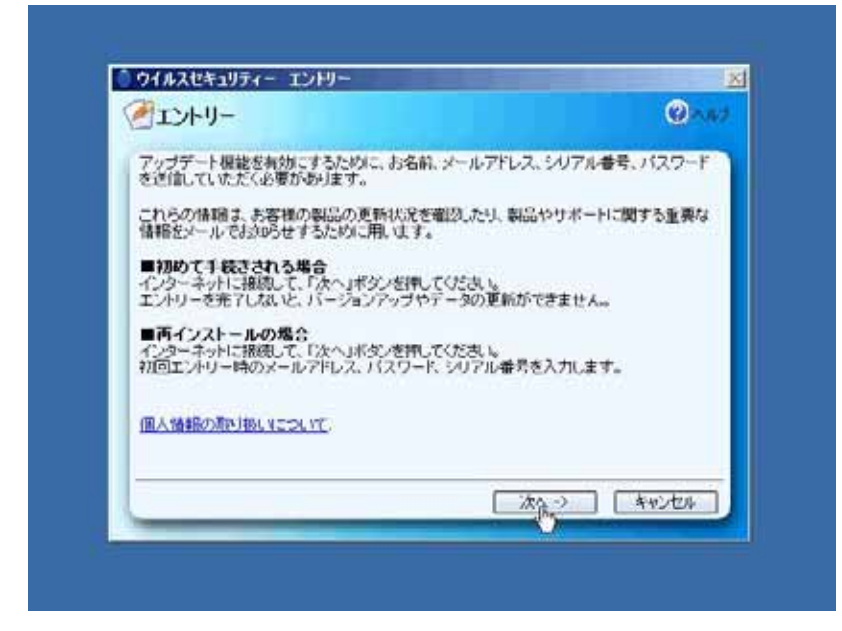

図 6:登録画面 つづき

7. 画面にしたがって名前、メールアドレス、パスワード、シリアル番号を記入していって ください。名前は漢字、ローマ字どちらでも結構です。メールアドレス、パスワード、シ リアル番号は、利用申請時にお渡ししたもの</u>を記入してください。

| ラエントリー                                                                                                    | @^;                              |
|----------------------------------------------------------------------------------------------------|----------------------------------|
| すべての項目をご記入後、「たへ」ボタンを押してください<br>新されています。ダウンロード物の場合は、メールでお知                                                                                                    | 、シリアル番号は、ユーザー登録カードに起<br>時世しています。 |
|                                                                                                    | 1960.00090                       |
| 1966 (MI: YAMADA TAROU)                                                                                                    |                                  |
| メールアドレス                                                                                                    |                                  |
| Called and the second                                                                                                    |                                  |
| パスワード(4文字は上12文字は下)                                                                                                    |                                  |
| and a second second sec |                                  |
| シリアル番号                                                                                                    | - 100 C                          |
|                                                                                                    |                                  |
| 16 <u>0-000-000-000</u>                                                                                                    |                                  |
| <- 戻る                                                                                                    | 次へ -> キャンセル                      |

図 7: 必要事項の登録画面

| エントリー                                                                                                    | (Q) ~i                      |
|----------------------------------------------------------------------------------------------------|-----------------------------|
| は別の広め、メールアドレスとパスワードを再入力してくだ<br>メールアドレスは、重要なお知らせを確実に受信できるよ<br>であい。<br>わ名前<br>シリアル番号<br>メールアドレス<br>メールアドレス<br>トロショーロック<br>パスワード<br>「******<br>「次へ」を押写と、送信を開始します。 | さし。<br>うにパソコン用のアドレスを正確にこ入力く |
| パスワード 「****** 「次へ」を押すと、送信を開始します。 送信される情報は5S1により暗号化されます。                                                                                                    |                             |

図 8: 確認のために 2回記入が求められる部分があります

ウイルスセキュリティ ZERO

8. これで作業は完了です。再起動すれば、ウイルスセキュリティ ZERO が常駐し、ウイル スの攻撃からパソコンを守ってくれます。

| ATYPH- | Qoa                  |
|--------|----------------------|
|        |                      |
| エントリー中 |                      |
|        | エントリーが完了するまでお待ちください。 |
|        |                      |
|        | <b>(A</b> )          |
|        | アップデートサーバーに接続中です。    |
|        |                      |
|        |                      |
|        |                      |
|        |                      |
|        | そうでき (キャンセル          |
|        |                      |

図 9: 登録中の画面

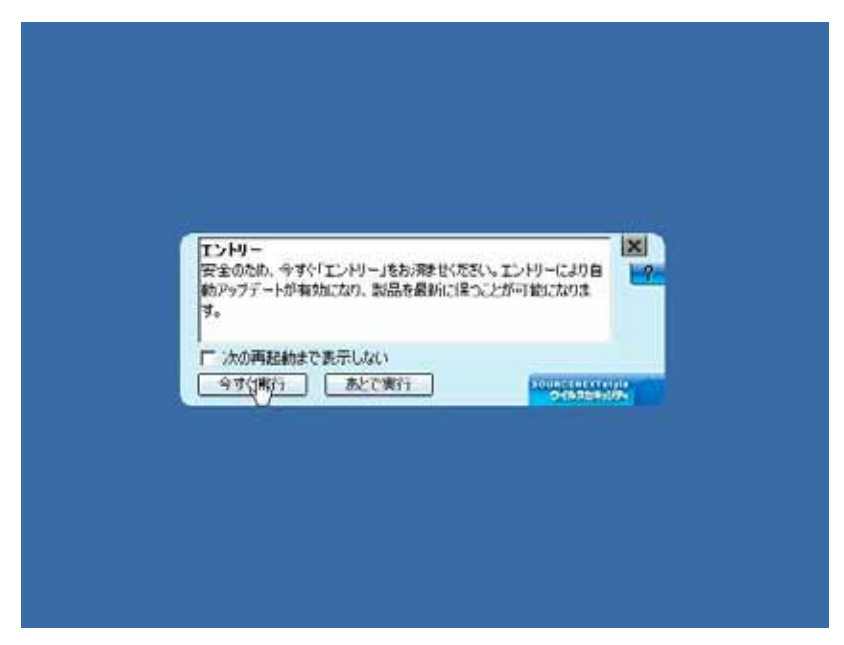

図 10: 完了画面